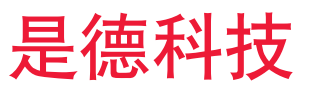

# 使用 B2985A/87A 进行绝缘材料 电阻率的测量 Keysight B2985A/B2987A 静电计/高阻表

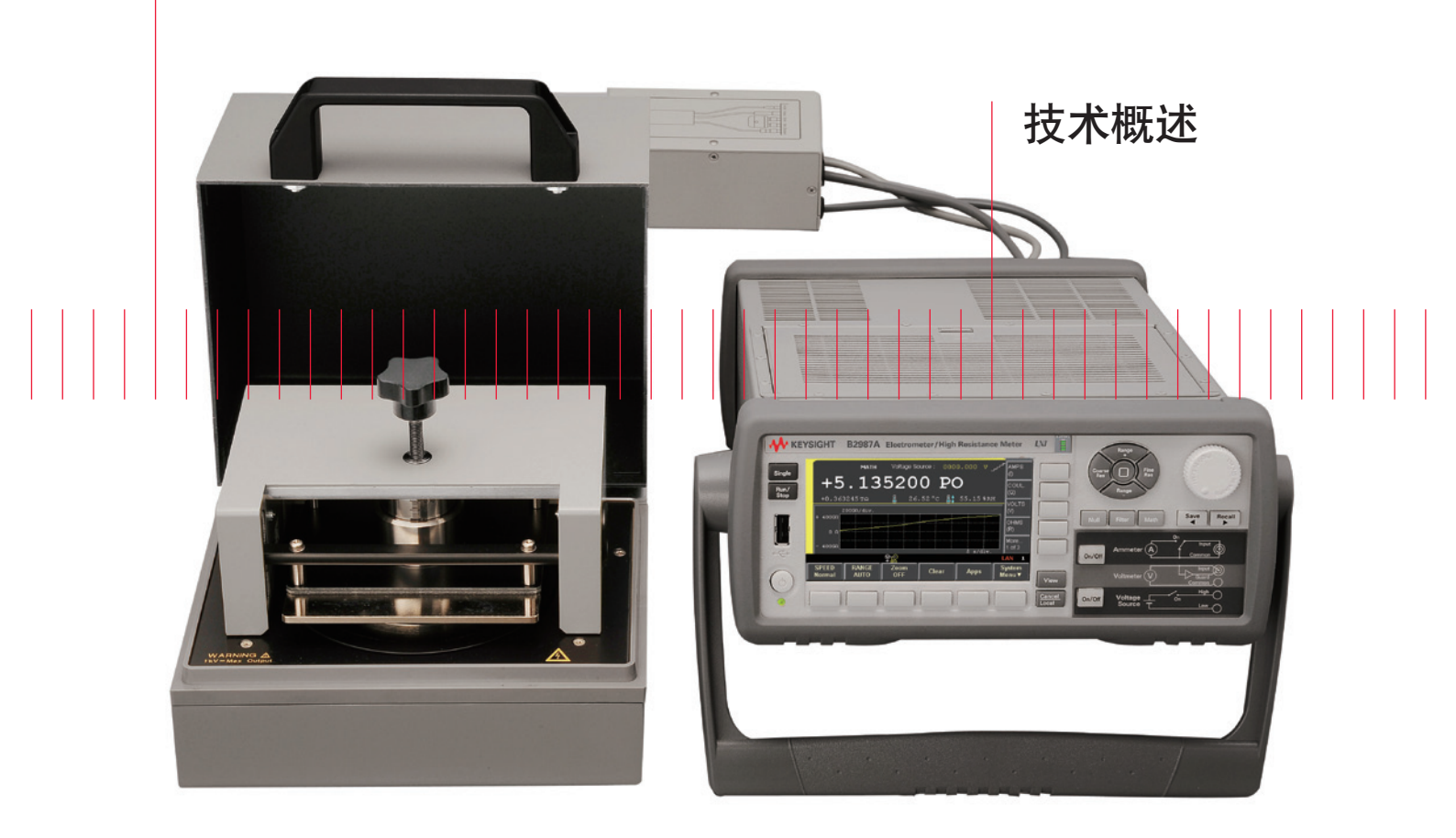

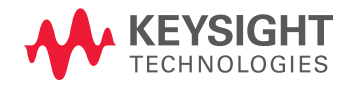

## 序言

Keysight B2985A和B2987A静电计/高阻表通过在前面板上提供精确的电 阻或电流随时间的变化信息,简化了绝缘材料表面电阻率和体积电阻率的 表征。

您可用 Keysight 16008B 电阻盒对薄膜或片状材料的表面电阻率或体积电 阻率进行测量,还能用定制的电阻率测量夹具来测量其他形状的样品。

Keysight B2985A和B2987A静电计/高阻表具有独一无二的10aA(0.01fA)电 流测量分辨率,使用内置的1000V电压源可测量最高10P $\Omega$ (10<sup>16</sup> $\Omega$ )电阻。

根据ASTM D257标准(除非另作说明),绝缘和表面电阻通常是在施加测试电压(带电)60秒之后测得,因此能够测量这些参数随时间的变化是很重要的。

B2985A和B2987A提供计时器触发和运算功能,可在指定的时间对测量数 据进行计算,以得出不同点上的电阻率数据。另外,B2985A/B2987A还在 显示屏上提供电阻率与测试时间的趋势图,使用户能够查看在记录最终电 阻率值之前的电阻率变化。

本技术概述介绍了如何使用B2985A/87A和16008B进行精确的电阻率测量。

注: B2987A 提供内置充电电池选件,在不接到交流电的情况下也能正常操作。

### 本文中的重要词汇:

极小电流测量中的公制单位前缀:

- peta (P) = 10<sup>15</sup>
- tera(T)=10<sup>12</sup>
- giga (G) = 10<sup>9</sup>
- pico(p) = 10<sup>-12</sup>
- femto(f) = 10<sup>-15</sup>
- atto (a) = 10<sup>-18</sup>

## 电阻率测量

### 1. 测量基础知识

电阻率测定有两种基本方法:体积和表面。

下面章节将会讲解这两种方法。

## 体积电阻率测量

体积电阻率测量一般采用图1所示的测试夹具电极配置──将电 压源Vs施加到上电极,指定流经测试样品的大电流为Im,随后 体积电阻率 Rv用公式 Rv=Vs/Im 计算。从测试样品流向保护电 极的大电流和从上电极流向保护电极的表面电流都属于泄露电 流;然而这些电流都会进入Vs的低侧,不会对用于计算 Rv的电 流表电流(Im)的大小造成影响。

体积电阻率 Rv 可用公式 ρv = EAR/STH x Rv 计算出,其中:

EAR=Effective area有效面积 STH=Sample thickness样品厚度

#### 表面电阻率测量

表面电阻率测量一般采用图 2 所示的电极配置 — 将电压 源 Vs 施加到护环电极, 在测试样品表面上的电流从保护电 极流向主电极, 表面电流被指定为 Im。表面电阻 Rs 可用公 式 Rs = Vs/Im 计算。从护环流向上电极的电流是泄露电流; 然 而这个电流会流入 Vs 的低侧, 不会对用于计算 Rv 的电流表电 流(Im)的大小造成影响。

表面电阻可用公式 ps=EPER/GLEN x Rs 计算出,其中:

EPER=Effective perimeter有效周长 GLEN=Gap length间隔长度

B2985/87A可利用内置的MATH功能计算和显示上述参数。

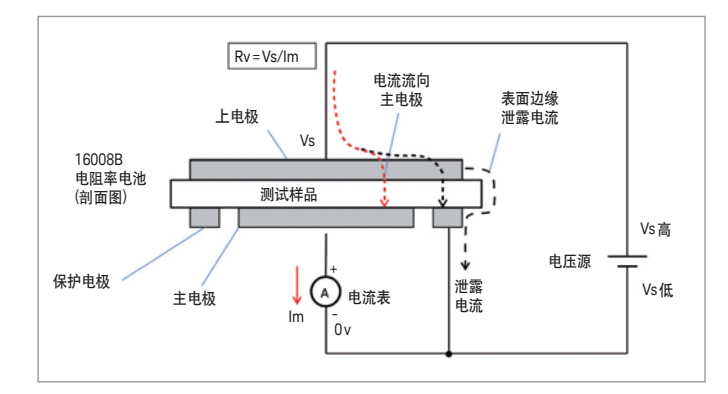

图1. 体积电阻率测量

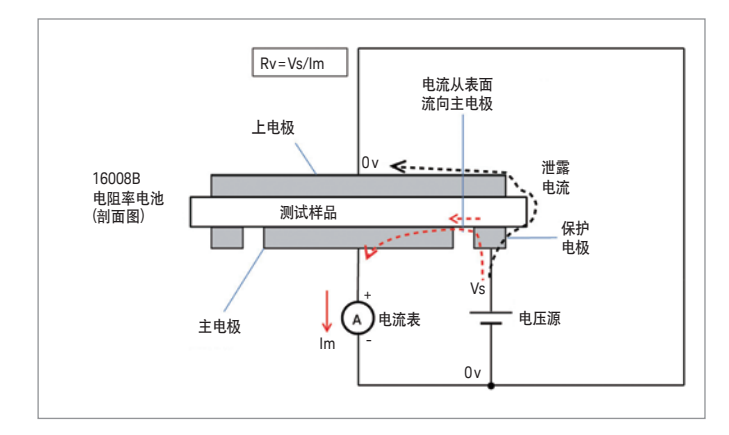

图 2. 表面电阻率测量

## 电阻率测量(续)

## 2. 测量支持功能

B2985A和B2987A具有多个适用于电阻率测量的特性。

## 测量时间设置:

电阻率测量通常是在施加一个激励信号后的指定时间内进行,因为绝缘材料的电阻率一般不会迅速收敛于一个稳定值,这就要求任何的电阻率技术指标都必须对应电阻测量时间点。除非另作说明,我们通常是在输入一个激励信号(带电)60秒后开始进行电阻率测量(根据ASTM D257标准)。

B2985A和B2987A允许您指定在输入激励信号之后(带电)开始测量的确切时间。

### 湿度和温度测量:

由于电阻率测量会受到环境温度和湿度的影响,因此有必要记录每一次测量的数据,以 方便用户比较不同材料的电阻率测量结果。

B2985A和B2987A允许您测量和记录环境温度和湿度以及电阻测量数据。

### 趋势图显示:

由于电阻率测量通常会在输入电压激励信号之后有所改变, 仪表能够显示电阻率从输入 激励信号到最终测量结束过程中的变化, 这会为用户带来极大便利。

B2985A和B2987A允许您通过图表来监测电阻率随时间的变化。

## 使用16008B电阻盒进行电阻率测量的实例

本节介绍了如何使用 B2985A/87A 和 16008B 电阻盒进行电阻率测量。

图3显示了B2987A和16008B进行电阻 率测量的连接后视图。

请确保仪表已经通过互锁电缆连接, 将 N1413A的控制开关切换到 PULL 位 置;并且启用 "Floating DUT" 模式。

使用图4所示的16008B体积/表面选择 器上的旋钮,就可以切换体积电阻率测 量和表面电阻率测量。

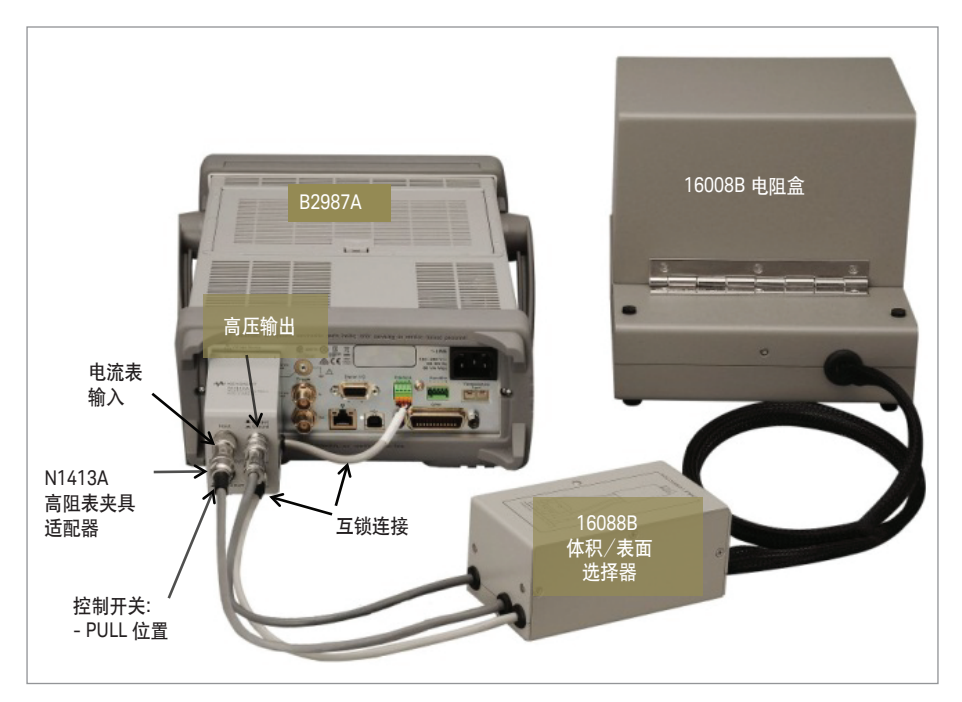

图 3. B2987A 和 16008B 进行电阻率测量的配置

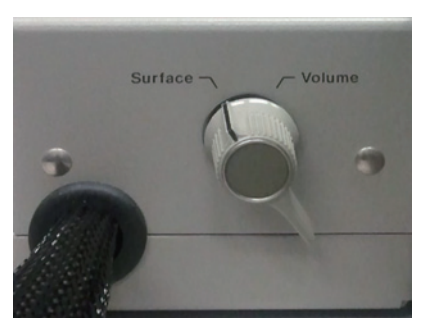

图 4.16008B体积/表面选择器的开关

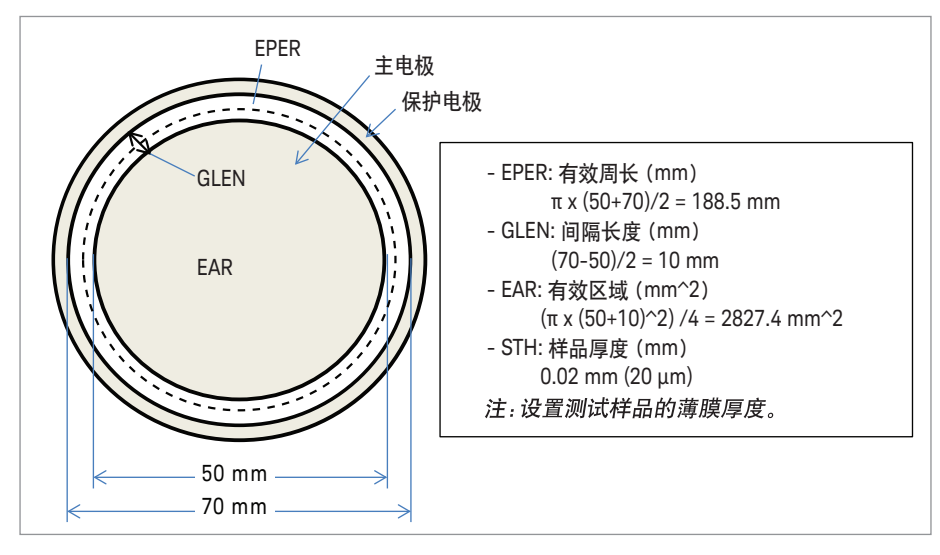

在本例中,夹具的测试电极是16008B电 阻盒的标准配置。电极尺寸为:

- 主电极: 直径50mm

- 防护电极: (内)直径 70 mm

体积电阻率测量实例所使用的测试样品 是一种与静电隔离袋材质相同的塑料薄 膜,适用于放置静电敏感器件。

表面电阻率测量实例所使用的测试样品 是橡胶薄片。

电阻率计算的详细内容可参见图5。

注: 下面链接中的16008B 手册可为您 提供更多有关测试夹具的信息: http://literature.cdn.keysight.com/ litweb/pdf/16008-90011.pdf

## 使用16008B电阻盒进行电阻率测量的实例(续)

下面示例描述了如何设置和执行体积电阻率/表面电阻率测量。

测量设置可通过下面的链接下载: www.keysight.com/find/SensitiveMeasurements

## 实例1. 体积电阻率测量

以下步骤演示了如何设置和执行体积电阻率测量。

## B2985A前面板操作及测量步骤

- 1. 在16008B 电阻盒中放入测试样品。
  - 注:本例使用了与静电隔离袋材质相同的塑料薄膜。
  - 将16008B体积/表面选择器的开关切换到"体积(Volume)"位置。

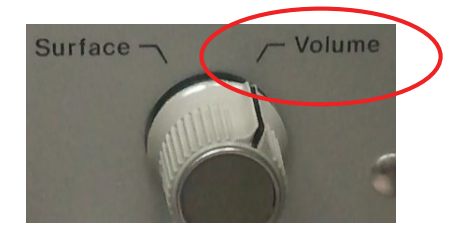

2. 按下[视图(View)]键,以显示功能键View的菜单。接下来按下[仪表视图(Meter View)]功能键,并按下[AMPS(I)]辅助键。

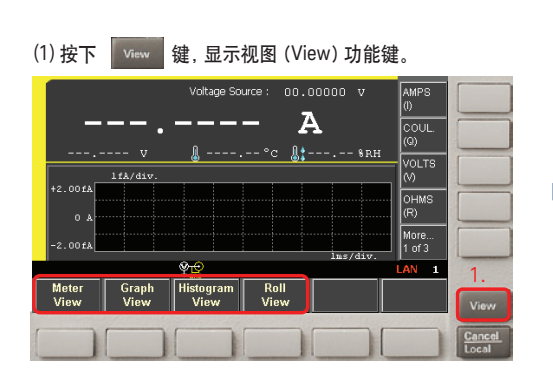

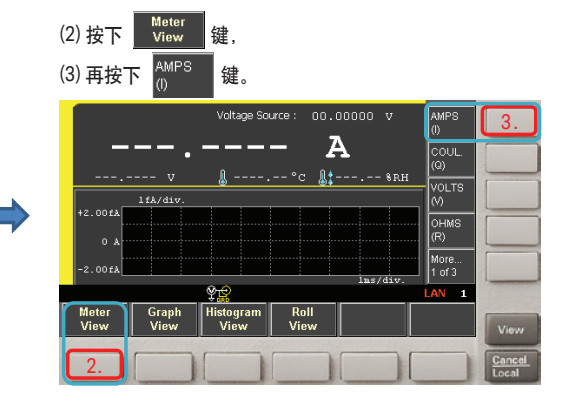

3. (1) 检查电压源(Voltage Source)字段是否设置为0V。

- (2) 如果不是,将字段指针移动到电压源值,再按下[旋钮(knob)]进行电压编辑。
- (3) 字段指针变为绿色编辑(EDIT)状态。
- (4) 设置电压为0V。用箭头键选择想要编辑的数字。
- (1) 如果电压源的值不是0V, 要执行以下步骤。
- (2)旋转 , 将字段指针移动到电压源值, 然后按下旋钮进行电压编辑。

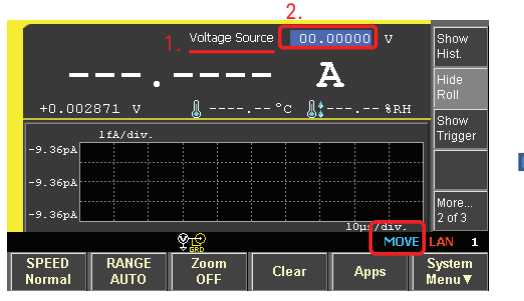

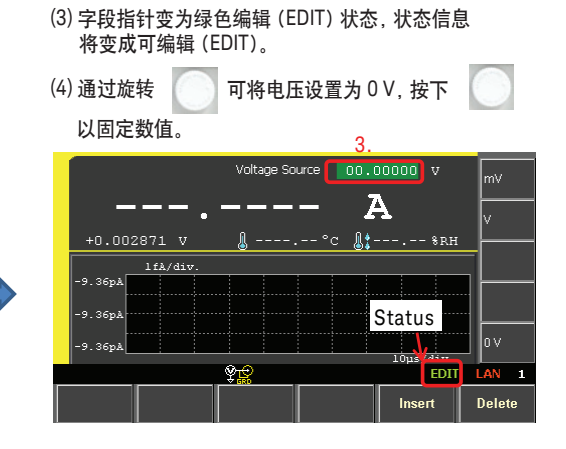

4. 设置运算(MATH)参数,以进行体积电阻率和表面电阻率计算:

步骤 1. 按下 [视图 (View)] 键, 以显示 [系统菜单 (System Menu)] 功能键。

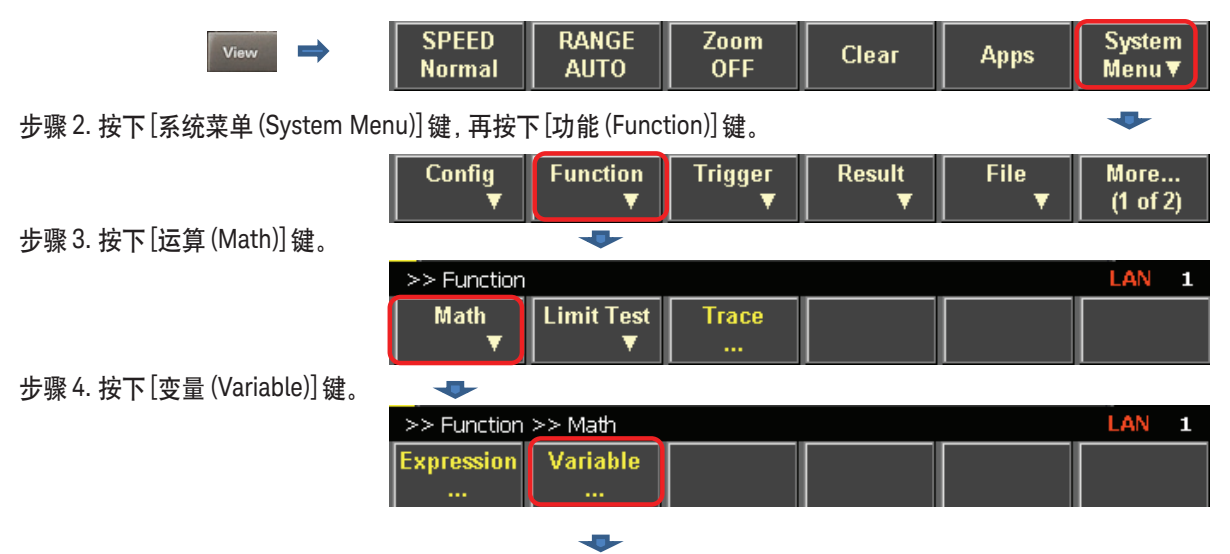

5. 运算变量输入面板已打开。

将索引(Index)设置为"01"(参见下图中的步骤"a")。 执行下图中的步骤"b"至"i",将索引7中的变量设为188.5(mm),参见步骤h。

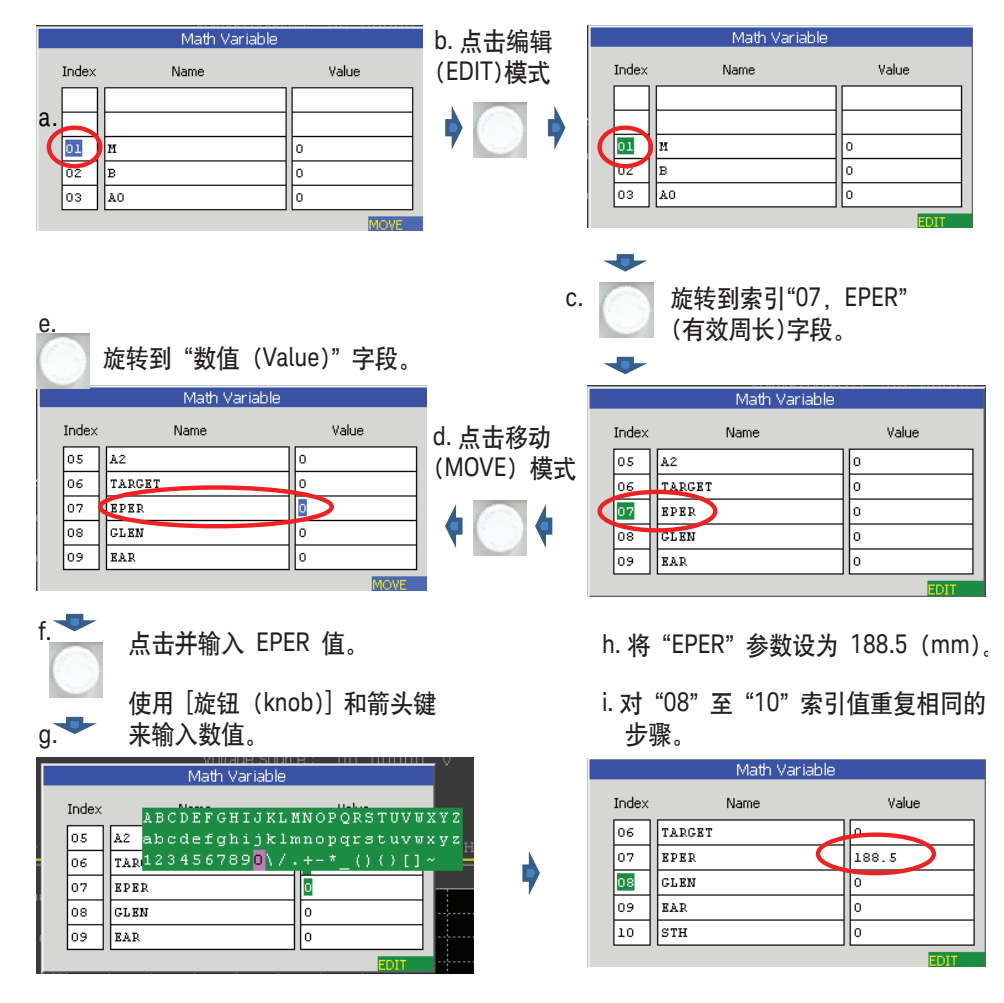

- 6. 在对索引08到10的变量完成上述步骤之后,所有的参数应当按照下图进行设置。
- 按下[应用(Apply)],再按下[OK]键,可以保存数值和关闭运算变量(Math Variable)输入面板。

#### 所有的电阻率运算参数都已设置好。

按下 [应用 (Apply)],再按下 [OK] 键,可以设置和关闭运算变量 (Math Variable) 输入面板。

|                                 | مر Voltage Source : ۲٫۵۵۵٫۵۵۰ v<br>Math Variable |        |  |        |      |      |    |   |
|---------------------------------|--------------------------------------------------|--------|--|--------|------|------|----|---|
|                                 | Index                                            | Name   |  | Value  |      |      |    |   |
| _                               | 06                                               | TARGET |  | 0      |      | &рн  | L  |   |
|                                 | 07                                               | EPER   |  | 188.5  |      |      | -  |   |
| VS FU                           | 08                                               | GLEN   |  | 10     |      |      | L  |   |
| Sta                             | 09                                               | EAR    |  | 2827.4 |      | 00 V |    |   |
| Poi                             | 10                                               | STH    |  | 0.02   |      | 00 V | L  |   |
|                                 |                                                  |        |  |        | MOVE |      |    |   |
|                                 |                                                  |        |  |        |      |      |    |   |
| >> Function >> Math >> Variable |                                                  |        |  |        |      |      |    | 1 |
|                                 |                                                  |        |  |        | Арр  | ly   | ок |   |
|                                 |                                                  |        |  |        |      |      |    |   |

#### 7. 设置测量所用到的测试电压。

- (1) 按下[仪表视图(Meter View)]功能键。
- (2) 连续两次按下[More...1 of 3] 辅助键,以显示[More...3 of 3] 功能键。
- (3) 按下[显示电压源功能(Show VS Func.)]辅助键,以显示VS功能菜单。

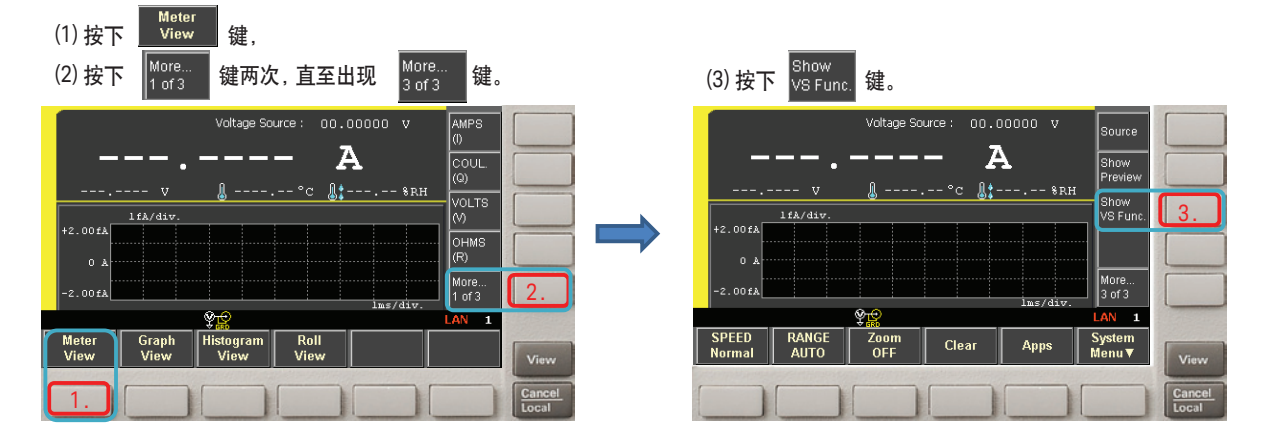

- 8. 将VS功能改为编辑(EDIT)模式,并选择[线性单扫描(LINEAR SINGLE)]辅助键。
  - (1) 使用 🤍 点击 VS 功能, 会使辅助键菜单发生变化。

(2) 按下 SINGLE 辅助键。

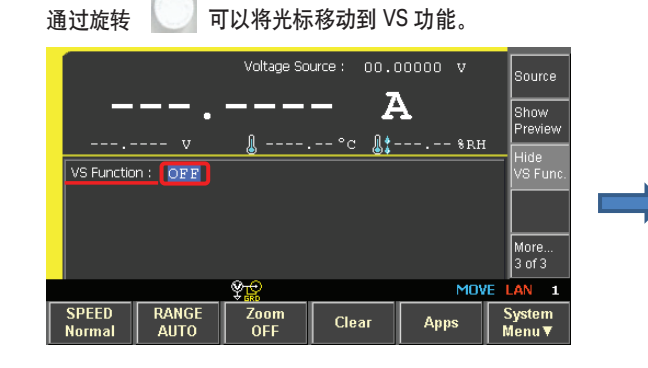

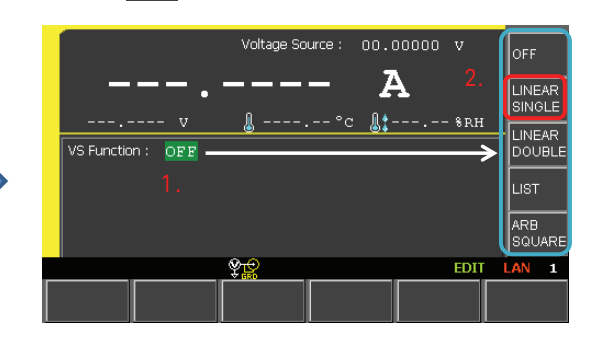

- 9. 通过下图中的步骤可以完成扫描参数的设置。
  - (1) 电源(Source)形状指示器应当改为指示线性单扫描。
  - (2) 按照下列数值编辑扫描参数。
    - 开始(Start): 500 V
    - 停止(Stop): 500 V
    - 点数(Points): 1
  - (3) 按下[隐藏电压源功能(Hide VS Func.)]辅助键。

VS范围设置模式已打开。

- (4) 将字段指针移动到 "Spot Source Range", 然后按下[旋钮(Knob)] 可将字段更改为编辑(EDIT) 模式。
- (5)按下[+1000V]辅助键,将VS范围设置为1000V。

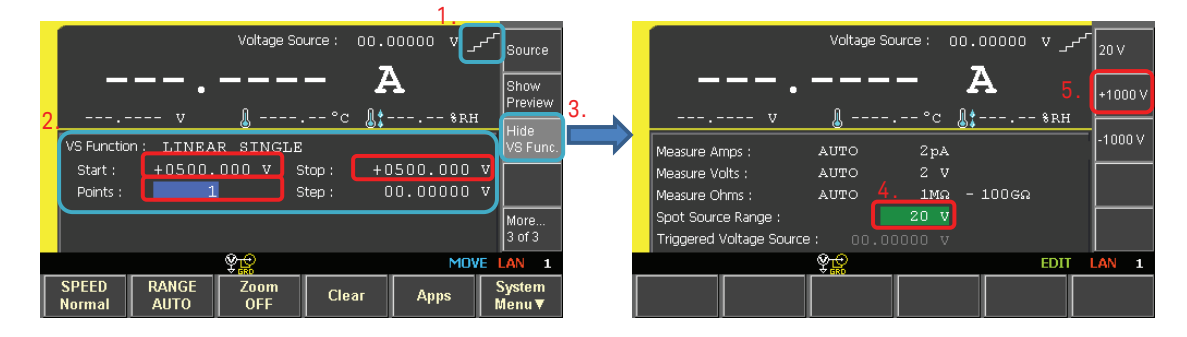

### 10.(1) VS范围指示出电压被设定在1000 V。

- (2) 连续两次按下[More..3 of 3] 辅助键,直至它处于[More...2 of 3]。
- (3) 按下[显示触发(Show Trigger)]辅助键。
- (4) 点击触发(Trigger)模式,并更改为编辑(EDIT)模式。辅助键更改为触发(Trigger)选择菜单。
- (5)按下[手动(MANUAL)]辅助键。
- (6) 触发(Trigger)模式更改为手动(MANUAL)模式。

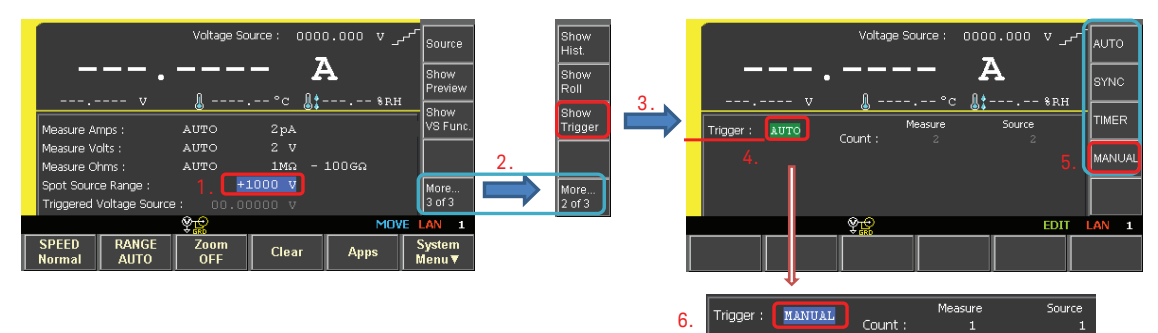

- 11.手动触发(Manual Trigger)参数的输入字段已打开。 在本例中,将触发设为5秒间隔,最终采样设在60秒。
  - (1) 按照下列数据更改手动触发(Manual)参数: 测量计数:13 测量时延:500ms(设置在偏置电压输出后有500ms时延。) 测量时间:5秒(每隔5秒执行采样。) 源计数:1(开始-停止) 测量和源触发:自动(AUTO)
    (2) 按下[隐菇触发(Hido Trigger)]辅助键
  - (2)按下[隐藏触发(Hide Trigger)]辅助键。
  - (3) 按下[显示滚降(Show Roll)]辅助键,为接下来的测量做准备。 屏幕的下半部分会显示仪表视图和滚降视图。

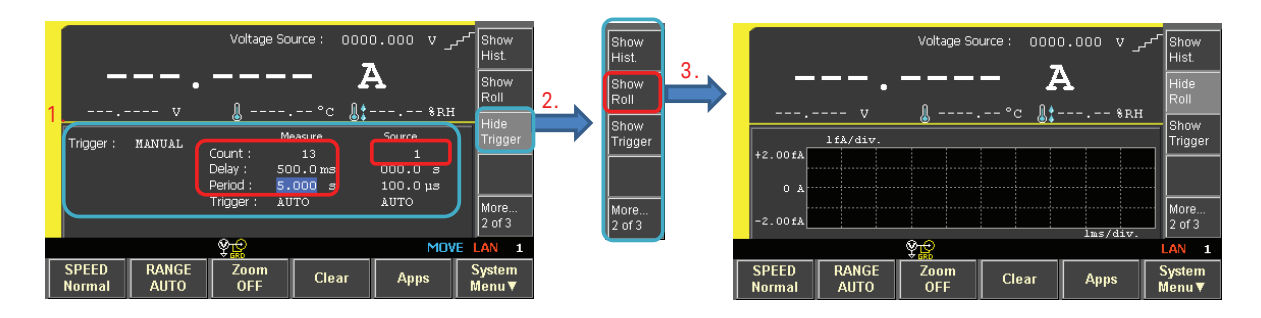

#### 12.*可选设置*

如果您在使用湿度传感器和/或热电偶,可将其接到B2985A/87A的后面板输入端,这样您就能测量在测试环境中的湿度和温度。 注:由于湿度对电阻率测量的影响很明显,因此如果您在一个不可控的环境内进行电阻率测量,那么您应当监测湿度指标。

#### 13.输出打开。

- (1) 按下电压源[通/断(On/Off)]键,以输出0V电压。
- (2) 然后按下电流表[通/断(On/Off)]键,以连接这个电流表。
- (3) 自动执行单次电流测量。

注: 如果已接到湿度和温度传感器,也会显示这一数据。

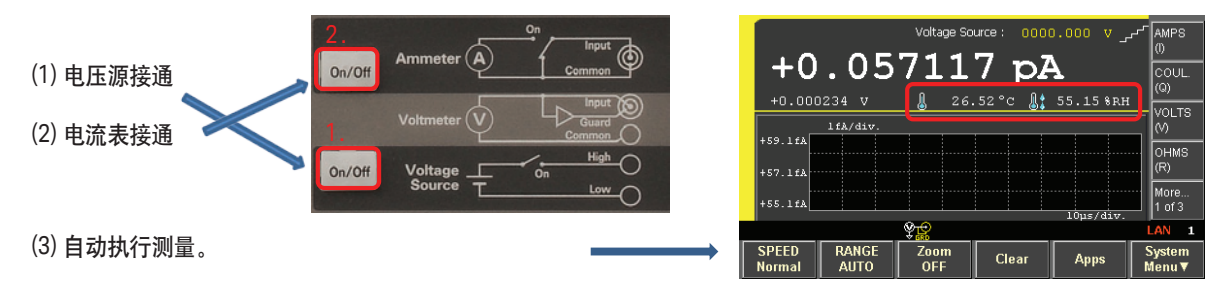

#### 14. 按下[OHMS(R)]辅助键,将测量参数更改为电阻。

- a. 仪表视图 (Meter View) 的单位更改为 "Ω"。
- b. 下面步骤将设置运算(MATH)功能并计算体积电阻率。
   执行下图中b部分所列出的第1至3个步骤。

#### b. 体积电阻率运算设置:

(1) 点击前面板上的 础 键。

#### a. OHMS测量设置:

按下 [OHMS(R)] 辅助键。测量模式更改为 OHMS 模式。

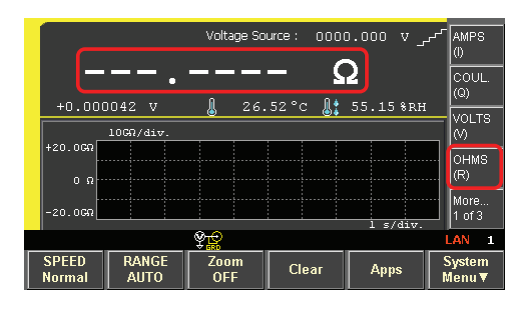

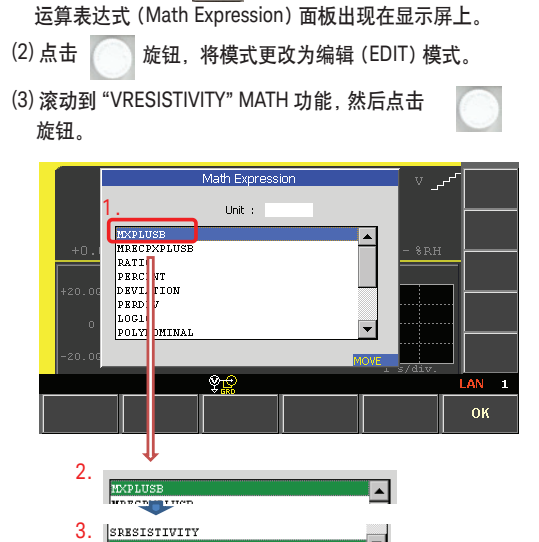

c. 接下来设置用于电阻率 MATH 功能的测量数据 显示屏的 "单位"。

按照下图中的第1至3步骤操作:

(1) 旋转 把焦点移动到单位 (Unit) 输入字段。
(2) 点击 旋钮, 把单位设置为 "O" (即, 欧姆)。

(3) 按下[OK] 键来设置 VRESISTIVITY MATH 功能。

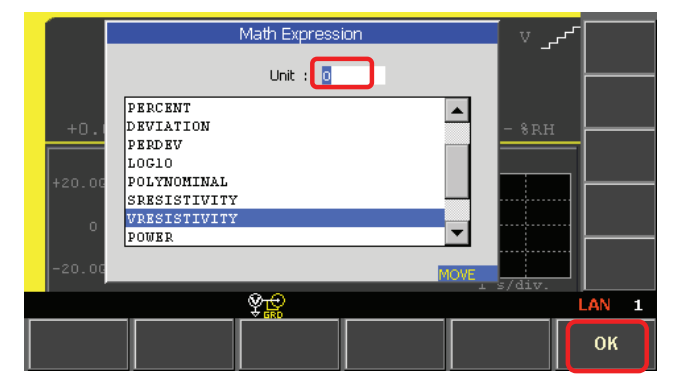

15. "运算(MATH)"指示器显示了VRESISTIVITY功能已经设置好。 通过运算功能计算出来的数据在主要测量数据显示字段中显示。 电阻数据在次要测量数据显示字段中显示。

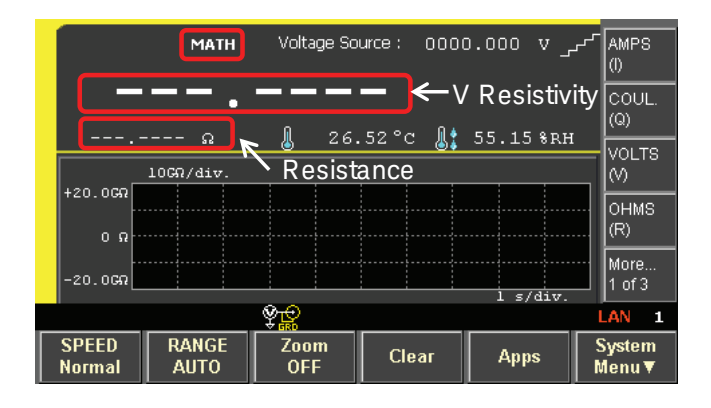

16.以下操作适用于体积电阻率测量。

按下[单次(Single)]测量按钮。 体积电阻率测量的时间是5到60秒。 电阻率的单位 "PO" 表示 Peta-Ohm/cm。 注: 体积电阻率的单位是Ωcm。

点击 [单次 (Single)] 键。[ARM] 指示器亮起, 扫描测量开始进行。

注:

1.滚降视图(Roll View)显示了实例中的OHMS。运算数据不能在滚降视图中显示。 2.如果点击[运行/停止(Run/Stop)]键,[AUTO]指示器亮起,重复进行电压源的点

(spot)测量。

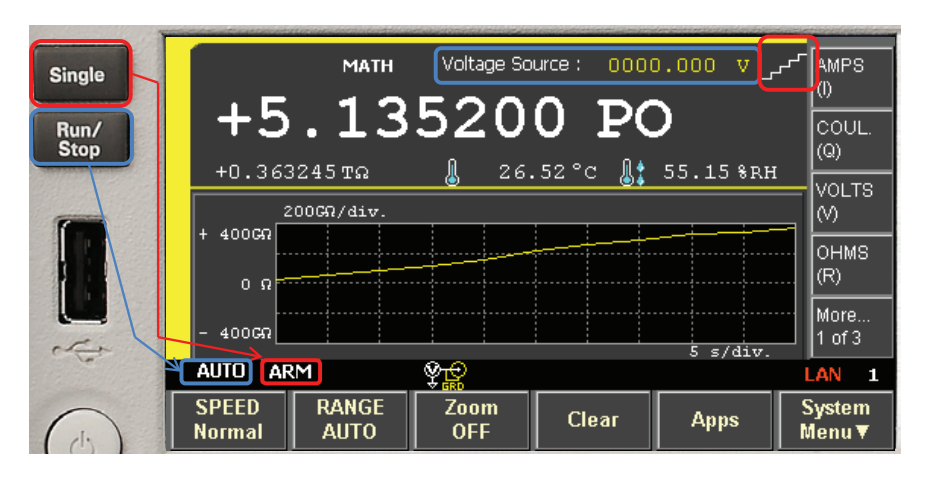

滚降视图可以绘制电阻数据的趋势。

注: 滚降视图不能绘制运算数据,但可用于查看测量数据趋势。

#### 17.运算数据不能在图形视图中显示。

通过下列步骤来绘制体积电阻率与带电时间的关系图。

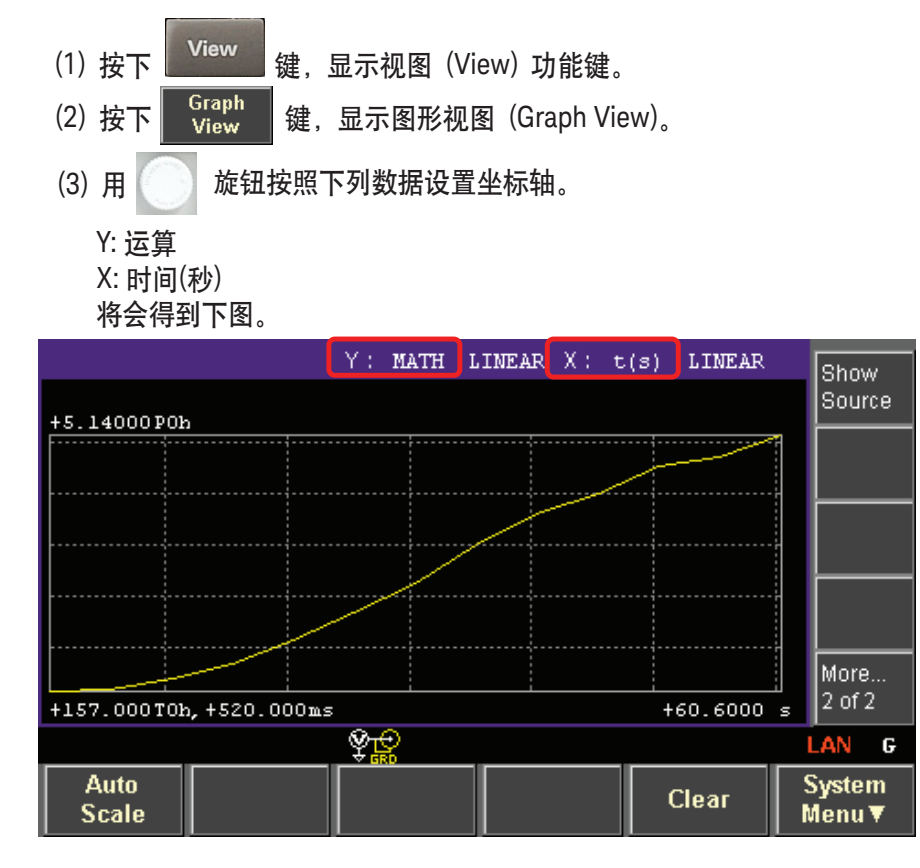

注: 在测量过程中,运算数据不能实时绘制。

运算数据随时间的变化会在扫描测量结束后自动开始绘制。

## 实例2. 表面电阻率测量

表面电阻率测量基本上与体积电阻率测量相同,但包括以下几种例外情况。

您可以参考实例1中的相同步骤进行表面电阻率测量,但要注意以下几点不同。

在16008B电阻率电池中放入测试样品。
 注:本例使用了橡胶薄板作为测试材料。

将16008B体积/表面选择器的开关切换到"表面(Surface)"位置。

- 2. 下面步骤将设置运算(MATH)功能并计算表面电阻率测量。 按照下图中的第(1)至(4)步骤操作。
  - b. 表面电阻率运算设置:
  - (1) 点击前面板上的 健。运算表达式 (Math Expression) 面板出现在显示屏上。
  - (2) 点击 旋钮, 将模式更改为编辑模式。
  - (3) 滚动到 "SRESISTIVITY" MATH 功能。
  - (4) 按下[OK] 键来设置 SRESISTIVITY MATH 功能。

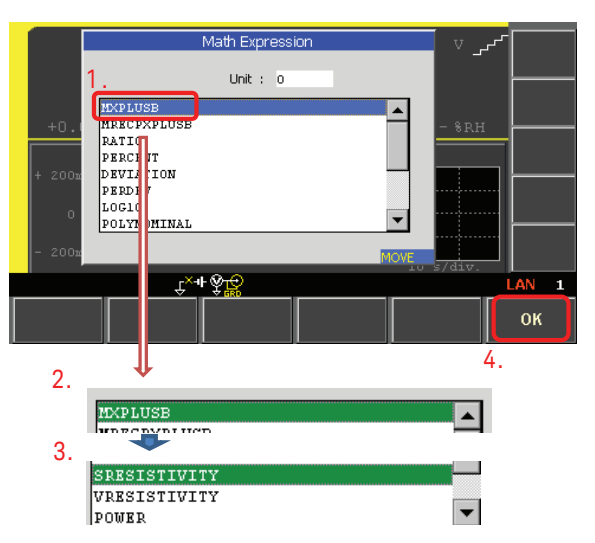

3. 开始进行表面电阻率测量。

按下[单次(Single)]测量按钮。

表面电阻率测量的时间是5到60秒。

电阻率的单位 "PO" 表示 Peta-Ohm。

点击[单次(Single)]键。[ARM]指示器亮起,扫描测量开始进行。

注: 1. 滚降视图 (Roll View)显示了实例中的 OHMS。运算数据不能在滚降视图中显示。

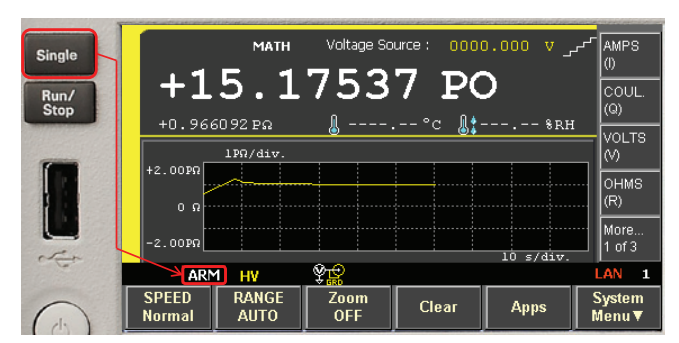

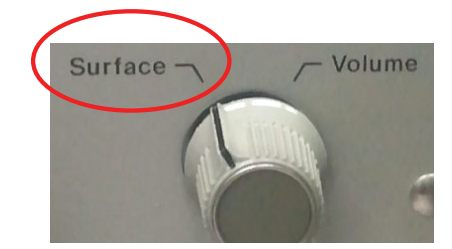

## 实例2. 表面电阻率测量 (续)

4. 显示了图形视图(Graph View)结果。

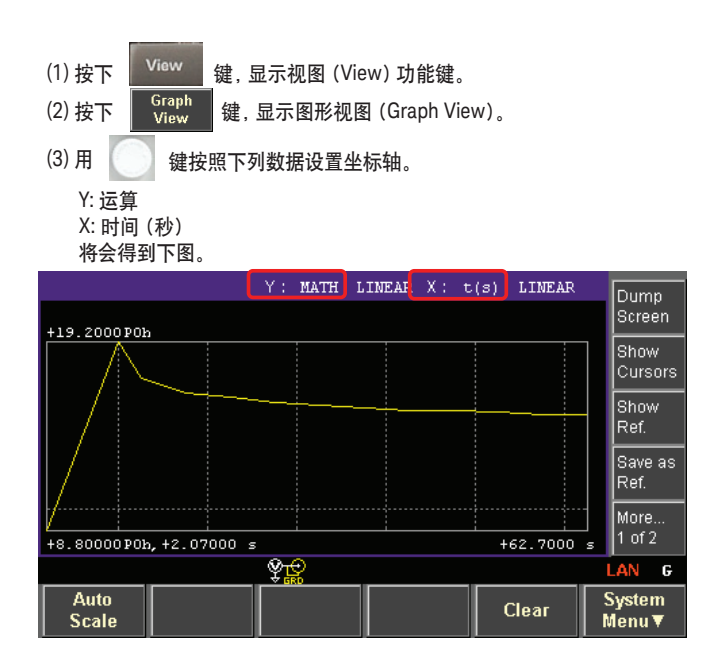

## 实例3. 保存测试设置

您可以把测试配置和测试设置保存到内存或外部 USB 存储设备,无需重复输入参数即可再次进行测量。

下面实例介绍了如何保存测试设置到内存。

- 1. 按下[保存(Save)]键。出现一个 "选择要保存的路径" 弹出窗口。
- 2. 按下在仪器底部显示的功能键位置中的任意一个,即可选择当前设置要保存的内存 路径。

稍后通过按下[调用(Recall)]键并选择设置,您能够调用这个设置。

+2.00 Select memory location to be saved. 10 s/div. ŶĿ 1 #1 #2 #4 #5 #3 <Empty> <Empty> <Empty> <Empty> <Empty> 已保存的设置可通过按下 #1 22:55:30 <sup>Recall</sup> 键来调用。

## 总结

Keysight B2985A和B2987A静电计/高阻表可与16008B电阻盒搭配使用,提供更出色的表面电阻率和体积电阻率材料表征能力。另外,它们还提供直观的图形用户界面和卓越的测量精度。

Keysight B2985A/B2987A静电计/高阻表使用1000V测试电压源可测量最高10PΩ (10<sup>16</sup>Ω)电阻。

您可以在施加测试电压之后指定任意的测量时延,包括ASTM D257标准规定的60秒。

B2985A/B2987A使用内置运算功能对测量数据进行计算,(根据测试夹具和测试样品的 尺寸)能够显示体积电阻率和表面电阻率。

计时器触发和趋势图特性可使您十分灵活地表征新兴的材料和器件。

myKeysight

myKeysight www.keysight.com/find/mykeysight 个性化视图为您提供最适合自己的信息!

www.axiestandard.org

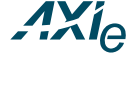

AdvancedTCA<sup>®</sup> Extensions for Instrumentation and Test (AXIe) 是基于 AdvancedTCA 标准的一种开放标准,将 AdvancedTCA标准扩展到通用测试半导体 测试领域。是德科技是 AXIe 联盟的创始成员。

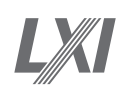

www.lxistandard.org 局域网扩展仪器(LXI)将以太网和Web网络的强大优势引入测试系统中。 是德科技是LXI联盟的创始成员。

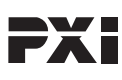

#### www.pxisa.org

PCI扩展仪器(PXI)模块化仪器提供坚固耐用、基于PC的高性能测量与自动化系统。

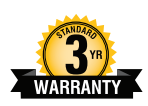

#### 3年保修

www.keysight.com/find/ThreeYearWarranty 是德科技卓越的产品可靠性和广泛的3年保修服务完美结合,从另一途径帮助您 实现业务目标: 增强测量信心、降低拥有成本、增强操作方便性。

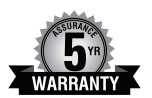

### 是德科技保证方案

www.keysight.com/find/AssurancePlans 5年的周密保护以及持续的巨大预算投入,可确保您的仪器符合规范要求, 精确的测量让您可以继续高枕无忧。

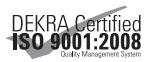

#### www.keysight.com/go/quality

Keysight Technologies, Inc. DEKRA Certified ISO 9001:2008 Quality Management System

#### 是德科技渠道合作伙伴

www.keysight.com/find/channelpartners 黄金搭档: 是德科技的专业测量技术和丰富产品与渠道合作伙伴的便捷 供货渠道完美结合。

#### www.keysight.com/find/precisionMEASURE

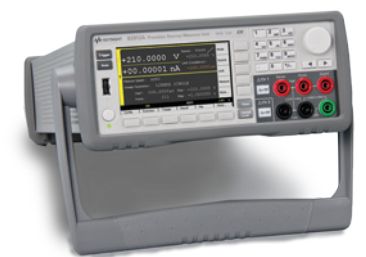

## Keysight B2900系列 精密型仪器

B2900系列专为精密电源和精密 测量而设计。

www.keysight.com/find/b2900a

#### 如欲获得是德科技的产品、应用和服务信息, 请与是德科技联系。如欲获得完整的产品列表, 请访问:www.keysight.com/find/contactus

#### 是德科技客户服务热线

热线电话: 800-810-0189、400-810-0189 热线传真: 800-820-2816、400-820-3863 电子邮件: tm\_asia@keysight.com

#### 是德科技(中国)有限公司

北京市朝阳区望京北路3号是德科技大厦 电话: 86 010 64396888 传真: 86 010 64390156 邮编: 100102

#### 是德科技(成都)有限公司

成都市高新区南部园区天府四街116号 电话: 86 28 83108888 传真: 86 28 85330931 邮编: 610041

#### 是德科技香港有限公司

香港北角电器道169号康宏汇25楼 电话: 852 31977777 传真: 852 25069233

#### 上海分公司 上海主虹口区

上海市虹口区四川北路1350号 利通广场19楼 电话:862126102888 传真:862126102688 邮编:200080

#### 深圳分公司

深圳市福田区福华一路6号 免税商务大厦裙楼东3层3B-8单元 电话: 86 755 83079588 传真: 86 755 82763181 邮编: 518048

#### 广州分公司

广州市天河区黄埔大道西76号 富力盈隆广场1307室 电话:862038390680 传真:862038390712 邮编:510623

#### 西安办事处

西安市碑林区南关正街88号 长安国际大厦D座501 电话:862988861357 传真:862988861355 邮编:710068

#### 南京办事处 南京市鼓楼区汉中路2号

金陵饭店亚太商务楼8层 电话: 86 25 66102588 传真: 86 25 66102641 邮编: 210005

#### 苏州办事处

苏州市工业园区苏华路一号 世纪金融大厦1611室 电话:8651262532023 传真:8651262887307 邮编:215021

#### 武汉办事处

武汉市武昌区中南路99号 武汉保利广场18楼A座 电话:862787119188 传真:862787119188 時真:430071

#### 上海 MSD 办事处

上海市虹口区欧阳路196号 26号楼一楼J+H单元 电话:862126102888 传真:862126102688 邮编:200083

#### 本文中的产品指标和说明可不经通知而更改

©Keysight Technologies, 2014 Published in USA, November 29, 2014 出版号: 5992-0124CHCN www.keysight.com

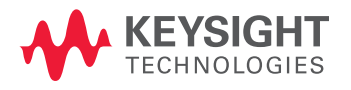